埼玉県

# 令和7・8年度物品等競争入札参加資格審査 更新申請(定期)の手引

- 受付期間
   令和6年9月10日(火)~令和6年11月29日(金)
- 対象 《更新申請》 申請日現在、埼玉県電子入札共同システムの令和5・6年度名簿
   の「物品等」入札参加者名簿に登録のある事業所

#### 申請方法

競争入札参加資格申請受付システムから申請データを入力送信、案内に従って、提出書類を システムに添付の上、送信してください。(原則、郵送不要・持参不可)

### 【申請画面へのアクセス方法】

- ① 埼玉県ホームページのトップ画面を開き、「埼玉県電子入札総合案内」をクリック。
- ② 「システム入口」から、「競争入札参加資格申請受付システム」をクリック。
- ③ 業務区分で「2物品等」を選び、「3ログイン」をクリック、
   申請年度を「令和7年・8年」を選択、ユーザID、パスワードを入力して「送信」。
- ④「更新申請書作成」をクリック、現在の登録内容が表示された「申請画面」になります。

### 【共同受付参加自治体】(50 音順)

【県】埼玉県

- 【市(30市)】上尾市 朝霞市 春日部市 加須市 川口市 川越市 北本市 行田市 久喜市 熊谷市 鴻巣市 越谷市 さいたま市 坂戸市 狭山市 志木市 白岡市 秩父市 所沢市 戸田市 蓮田市 羽生市 東松山市 日高市 深谷市 富士見市 ふじみ野市 本庄市 三郷市 吉川市
- 【町(14町)】伊奈町 小鹿野町 神川町 上里町 川島町 長瀞町 鳩山町 美里町 皆野町 三芳町 毛呂山町 横瀬町 吉見町 寄居町

問い合わせ先 メールでお問い合わせください。

制度に関すること(共同受付窓口) 定期申請専用(9月10日~11月29日まで) メールアドレス a5770-09@pref.saitama.lg.jp

電話:048-711-5676(平日9:30~16:45(11:45~13:00を除く)) パソコン操作、システムに関すること(埼玉県電子入札ヘルプデスク)

メールアドレス a5770-07@pref.saitama.lg.jp

電話:048-830-2263(平日 8:30~17:00)

●目次●

申請の流れ

- 1 競争入札参加資格審査について ・・・・・5頁
   名簿に登録できない(申請できない)者/格付の審査・埼玉県の格付審査について
   /審査結果・埼玉県の発注標準について・所在地区分について
- 2 令和7・8年度申請について ・・・・・8頁 共同受付参加自治体/申請期間/入札参加資格の有効期間/電子申請について/審査結果 /申請に当たっての注意事項
- 3 申請を始める前に ・・・・・・10頁 申請の種類を確認/システムで令和5・6年度名簿の登録内容を確認/申請の内容 を変更する場合/提出書類を準備する/パソコンの準備をする・システムに入力できない 文字について
- 4 申請を始める~申請データを修正入力
   ・・・・・・17頁
   書類を準備する・書類の名前の付け方/システムへのログイン/一時保存の方法と
   入力再開の方法/申請項目を変更する
- 5 申請データの確認・送信する ・・・・・31頁 申請データの確認・送信する/「受付票・データ申請登録確認」を印刷/添付書類の送信 を忘れずに
- 6 添付書類を送信する ・・・・・33頁
   書類の送信前に/書類の準備/書類のアップロード・送信する
- 7 審査結果を確認する ・・・・・40頁 審査結果通知書を確認/登録内容を変更する場合
- 8 名簿登録後の注意事項

電子証明書の取得・利用者登録/変更申請が必要な事項/パスワードの管理

/報告が必要な事項/競争入札参加資格の取消し等

9 提出書類一覧

・・・・・43頁

・・・・・41頁

・・・・・3頁

必ず提出する書類/申請の内容によって提出する書類/申請自治体によって提出

- する書類
- 10自治体別提出書類早見表
   ・・・・・46頁

   物品等競争入札参加資格審査
   問い合わせ先
   ・・・・・63頁

   【巻末資料1】業種表・営業品目一覧
   ・・・・・65頁

   【巻末資料2】営業許可が必要な業種・営業品目一覧
   ・・・・・73頁

## 申請の流れ

競争入札参加資格申請受付システム運用時間:毎日8時30分~23時00分

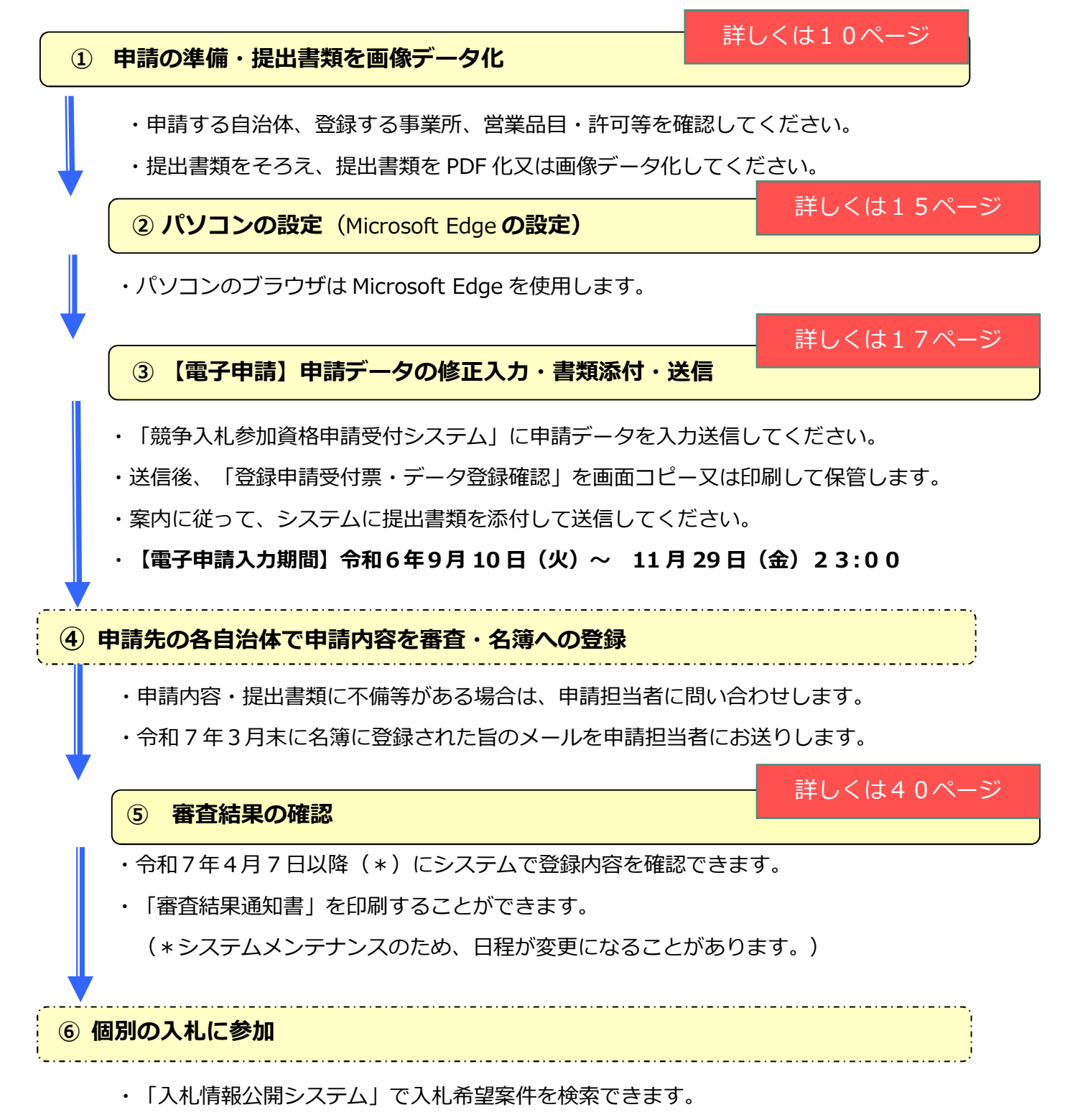

・「電子入札システム」から入札に参加します。